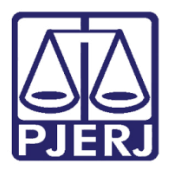

Dica de Sistema

# Guia de Execução Penal -Expansão do PROJUDI

DPC

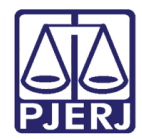

# SUMÁRIO

| 1. | Introdução                      | . 3 |
|----|---------------------------------|-----|
| 2. | Como fazer a Confecção de Guias | .4  |
| 3. | Como Escanear Documento         | . 6 |
| 4. | Histórico de Versões            | 14  |

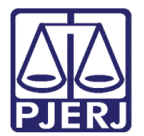

# Guia de Execução Penal - Expansão do PROJUDI

## 1. Introdução

De acordo com o Ato Normativo Conjunto TJ/CGJ/nº48/2015 a partir de 24 de setembro de 2015 serão recepcionadas no sistema PROJUDI, as cartas de execução de sentença de execução penal expedidas pelas Varas Criminais de todo Estado do Rio de Janeiro, referentes às primeiras condenações dos réus não reincidentes, condenados às penas privativas de liberdade em regime fechado, semiaberto e aberto.

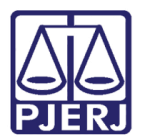

### 2. Como fazer a Confecção de Guias

Para confecção das guias, será utilizado o mesmo procedimento já existente para a confecção das guias físicas que são encaminhadas à Vara de Execuções Penais.

O cadastramento da condenação é feito na tela de **Penas e Medidas da Parte**, demonstrada abaixo.

| Penas, Medidas e Benefíci       | os da Parte                     |                                    |                             |
|---------------------------------|---------------------------------|------------------------------------|-----------------------------|
| rocesso: 0067907-62 20          | 15.8.19.0001 Parte: EDSON MATIA | DE OLIVEIRA                        | - ? Gravar                  |
|                                 |                                 |                                    | Cancelar                    |
| Tipicidade:                     |                                 | - ?                                | Limpa Tela                  |
| Tipicidade                      |                                 |                                    | <u>S</u> air                |
| Estupro (Art. 213 - CP)         | CAPUT N/F Crime Tentado         |                                    | uir <u>N</u> ovo<br>Excluir |
| Tipo:                           | Senefici                        | irio: • Entidade • Vítima • Depend | tórico                      |
| Entidade<br>TADefinir Entidade: | <u> </u>                        |                                    | <u>G</u> uia                |
| ☐ Substitu                      | i pena/medida Situação:         |                                    | 1                           |
| Data Situação:                  | Juiz Situação:                  |                                    |                             |
| Complemento:                    |                                 |                                    |                             |
| Local de<br>Execução:           |                                 |                                    |                             |
| Tipo                            | Descrição                       | Situação                           | uir                         |
| ▶ Reclusão/Semi-aberto          | Prazo: 2 ano(s) 4 mes(es)       | ENCAMINHADA A                      |                             |
| Custas Processuais              | Valor : R\$ 678,95              | ENCAMINHADA A                      | rar                         |
| •                               |                                 | Exc                                |                             |

Figura 1 – Tela Penas, Medidas e Benefícios da Parte.

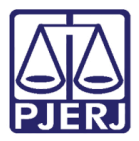

Após o cadastramento da condenação, deverá ser confeccionada a Guia de Execução. Clique no menu **Penas e Medidas**, submenu **Guia de Execução Penal/Medidas** e preencha corretamente as fichas com as informações pertinentes à guia escolhida.

| 🕅 DCP    |                                                                                                    |  |
|----------|----------------------------------------------------------------------------------------------------|--|
| Processo | o Penas e Medidas Consulta Indisp. de Bens Envio Eletrônico Medidas Siglosas Impressão Malote Outros Utilitários Janelas Ajuda |  |
| 1        | Penas e Medidas da Parte                                                                                                    |  |
| <u>•</u> | 🛎 Gua de Execução Penal / Meddas                                                                                               |  |
|          | Guia de Execução Devolvida                                                                                                    |  |
|          | Guia de Execução Assinada                                                                                                    |  |
|          | Guia Execução na E-YEP                                                                                                    |  |
|          | Controle de Comparecimento                                                                                                    |  |
|          | Prontuário - Entrevistas e Encaminhamentos                                                                                     |  |
|          | Controle de Cumprimento de Nedida                                                                                              |  |

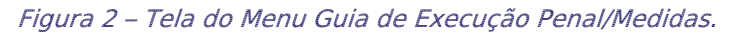

| 🖻 Guia de Execução Penal                                                                          |                    |
|---------------------------------------------------------------------------------------------------|--------------------|
| Processo: 0001275-02 2009.8.19.0054 Réu: GIBERTO FREIRE                                           | <u>G</u> ravar     |
| Guia: Via: Tipo: Carta de Sentença para Execução Penal 💌                                          | Cancelar           |
| Dados do Personagem Dados do Processo Criminal Outros Dados Registrados ou Noticiados Observações | Sai <u>r</u>       |
| Dados Pessoais Endereço                                                                           | <u>L</u> imparTela |
| R.G.: 077508877 Órgão Exp.: irin CPF                                                              |                    |
| Nome: GIBERTO FREIRE                                                                              | <u>N</u> ova Guia  |
| Outros nomes / Tipo Nome X                                                                        | Nova <u>V</u> ia   |
| Alcunhas: Alcunha Juquinha                                                                        | Excluir Guia       |
|                                                                                                   |                    |
|                                                                                                   | Imprimir           |
| Nome do Mãe: DIANA NEVES                                                                          |                    |
| Data Nasc.: 18/06/1975 Idade: 34 Nacionalidade: brasileira                                        |                    |
| Naturalidade                                                                                      |                    |
| UF: RJ Rio de Janeiro Cidade: ?                                                                   |                    |
| Profissão: 311 Autônomo 🔽 ? Sexo                                                                  | Penas              |
| Instrução: Ensino Fundamental - 5º Série                                                          |                    |
| Estado Civil: Solteiro 🔽 Cor da Pele: Pardo                                                       |                    |
|                                                                                                   | 3                  |

#### Figura 3 – Tela de Guia de Execução Penal

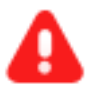

**ATENÇÃO:** Guias dos tipos: Guia de Medida Alternativa (GMA) e Guia de Justiça Terapêutica (GJT) do interior e Capital serão geradas e enviadas fisicamente à VEP.

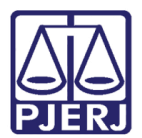

### 3. Como Escanear Documento

O próximo passo é anexar os documentos. Caso necessite escanear algum, siga as orientações abaixo.

0

OBSERVAÇÃO: Para utilização do scanner é necessário observar a integridade das folhas que serão escaneadas, se for necessário poderá ser utilizada a folha guia que foi entregue ao cartório junto com o scanner. Essa folha permite escanear um documento que está muito danificado e, que poderia agarrar, embolar, prejudicando o restante do trabalho.

Crie uma Pasta com o número do processo. Essa pasta poderá ser salva na área de trabalho (Desktop), ou em "Meus Documentos", por exemplo.

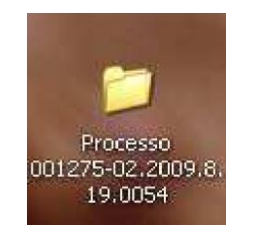

Figura 4 – Pasta na área de trabalho.

Separe os documentos, posicione no scanner e clique no botão verde para iniciar o processo.

O processo se dá automaticamente, conforme demonstra a tela a seguir e cada folha "escaneada" é automaticamente numerada.

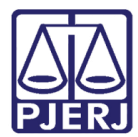

PODER JUDICIÁRIO ESTADO DO RIO DE JANEIRO Diretoria Geral de Tecnologia da Informação

Departamento de Suporte e Atendimento

| ScanSnap Manag | ger - Image scanning and file saving          Scanning Image from ScanSnap         Scanning completed: | Stop(p) |
|----------------|----------------------------------------------------------------------------------------------------|---------|
|                | Duplex, Auto Color, Normal, PDF, Auto size<br>Skip blank page, Rotation, Compression 3                 |         |

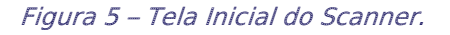

Após o processamento, o scanner emite a tela a seguir. Para salvar os documentos e enviar para a pasta criada, escolha a opção **Scan to Folder**, esta opção já salva o documento no formato pdf.

|                            | The scanned documents are printed with the printer. |
|----------------------------|-----------------------------------------------------|
| Scan to ScanSnap Organizer |                                                     |
| Scan to Folder             |                                                     |
| Scan to E-mail             |                                                     |
| Scan to Print 🔹            |                                                     |
|                            |                                                     |
|                            |                                                     |
|                            |                                                     |
|                            |                                                     |
|                            |                                                     |

Figura 6 – Opção Scan to Folder.

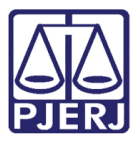

A tela a seguir apresentará a visualização do documento. Preencha o campo **File name** com o nome do documento (ex: sentença) e clique no botão **Browse**.

| 🐕 Scan to Folder                                                                                                    |                                                           |
|----------------------------------------------------------------------------------------------------|-----------------------------------------------------------|
|                                                                                                    | Specify file name                                         |
|                                                                                                    | Ele name: 1/ 1 File                                       |
| TERENAL DE JUSTICA DO ESTADO DO REO DE JANETRO                                                                                                    |                                                           |
| ATO NORMATIVO N.º /2009                                                                                                    | History                                                   |
| <ul> <li>Providenter normal, internation e presidenterme<br/>por e aplente del presence devidence de deritante<br/>de Varie del Instituçãos Relate e de mentre<br/>presidencia;</li> <li>Providence de Institución de Entrete de Entrete de Institute;</li> </ul>                                                                                                    | Combined file size 0.15 MB                                |
| Elevertherapedi (LUZ ZVEFTER) er nos de train antinepise lugan.<br>CONSIDETRANIEO que a fair a "11300 de 18 de elevendors de 2000<br>territorio eques para e torierretricação de pensarios defaite a conseque para Talvania<br>de juntita; trai antidate de suas architectos, integritorante o acessos para predior de<br>atorier resonanti.                                                                                                    | Specify destination folder                                |
| CONSIDERANDO que a sellenção do enciman talinal alemánico está am<br>mentra com en principios do estabala, emplicadar, atransplotada, escavarda<br>presentada estabalada, que sensitam a preseque junicidande na historia do Podar<br>junicidad. Electricad                                                                                                    | Save jn :<br>C:\Documents and Settings\josefaria\Desktop  |
| CONSTRUCTION a revenable? de agliter a redescrit des seus<br>poursentes, un herefais des parts entre acteurants de temps, resections y<br>menté, incluit optiqué e qui d'alté a previsair paralité la del                                                                                                    | History Browse                                            |
| CONTROL AND a created as Francisco 7 (2001 de Organ<br>Capera de deple actor e regular tento e se esclutar acteurs para de forcementanos<br>depresente parte de deple actor de la capera de la capera de la capera de la capera de la capera de la capera<br>de la capera de la capera de la |                                                           |
| CONSIDERATION a material and the film assume or any mapping with the<br>start adoption, strengthen des Mitacates Palden, Elektronic Palatin,<br>participation of the start party are not for the strengthenetics de proceedings of<br>distance qualitation of process distance or processor distance.                                                                                                    | State a path to a destination folder in an E-mail message |
| 8050LVE.                                                                                                    |                                                           |
|                                                                                                    | Save                                                      |
|                                                                                                    | Cancel                                                    |
| H 4 1/1 ▶ N Q Q                                                                                                    | (?) Help                                                  |

#### Figura 7 – Campo para preenchimento do nome do documento.

Feito o procedimento acima, na tela seguinte selecione o local desejado para salvar o documento e clique no **OK**. Selecione a pasta criada na área de trabalho ou na pasta "Meus Documentos", que ganhou o número do processo.

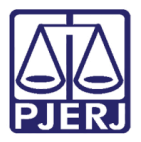

| Procurar pasta                                                                                                    | <u>? ×</u> |
|----------------------------------------------------------------------------------------------------|------------|
| Procurar pasta<br>Select destination folder<br>Desktop<br>Desktop<br>Meus documentos<br>Meus documentos<br>Meus locais de rede<br>Desktop<br>Meus locais de rede<br>Desktop<br>Meus locais de rede | <u>?</u> × |
| Criar nova pasta OK Cancel                                                                                                    | ar         |

Figura 8 – Tela de seleção do local onde será salvo o documento.

A seguir, clique no botão **Save** para salvar o documento no local escolhido.

| an to Folder                                                                                                    |                                                           |   |
|----------------------------------------------------------------------------------------------------|-----------------------------------------------------------|---|
|                                                                                                    | Specify file name                                         |   |
|                                                                                                    | Eile name: 1/ 1 File                                      | ł |
| 1000                                                                                                    | PDF Ato Normativo                                         | * |
| TRUBENAL DE JOSTICA DO ESTADO DO RIO DE JANEIRO                                                                                                    |                                                           | - |
| ATO NORMATIVO N.º /280                                                                                                    | Elistory                                                  |   |
| Embletor comun, interchetor e presentatione<br>prin e nelturas de processo i activitate de la comu-<br>té vans de Tantantino Parasi e de norme<br>previsionne.                                                                                                    | Combined file size 0.15                                   | M |
| 45 Printferer do Tebrard de tremes de fondas de Ras de Jassier,<br>Desenhaignale LURZ EVERTER se condervan automisingligeneigen.                                                                                                    |                                                           |   |
| CONSIDERANDO que a las as 10.100, de 17 de desentos da 2006<br>instituto equividades a internetaciando presente indicado a mantejas aos líticamen-<br>de Justeja, em andare de mos contenções, disciplinatore o mento que partes de<br>tem rencimentad.                          | Specify destination folder                                |   |
| CONSIDE EANDO (see y utilización de prosense indicial storemos cont ana<br>errorar nore os proteífore de solicitade, ampleitada, contenidade, concentra<br>prosenant e calendade, que acomeno a prevado institúcionel so indices de Stator<br>Defenitos (Enclada).               | Save in :<br>C:\Documents and Settings\josefaria\Desktop  | _ |
| CONVEDERANDO a secondale de aplicar a realisação dos asta<br>presentas, em hatelitas das paras, ema concerta de anaça, sametado a<br>maneta, cisante espéder o queblicio na presidar condicionad.                                                                                | History Browse                                            |   |
| CONSIDERANDO os corrados ao fecelação a? (200) do Capla-<br>Formál qui deplecador a implanencia e conductor corran para e funcionmente<br>da proveno función definiciones (% el particulos de función de función de función de funciones).                                       |                                                           | _ |
| CONTIDERANDO a receivabate de flue nomine e enterprése velocita-<br>nes advantées, incluines de distances Philos, Delinante Philos,<br>tendremotre autointes nu part une bac de consectencies de presentementes<br>despines aplicited en precesse fance a se presente dentinans. | State a path to a destination folder in an E-mail message |   |
| RESOLVE                                                                                                    | N                                                         |   |
|                                                                                                    | ki Sava                                                   |   |
|                                                                                                    |                                                           |   |
|                                                                                                    | Cancel                                                    |   |
|                                                                                                    | Halo                                                      |   |
|                                                                                                    | - Help                                                    |   |

Figura 9 – Botão para salvar o documento.

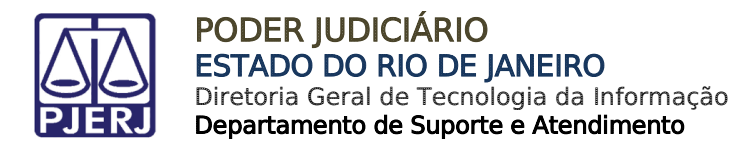

Salvo o documento, aparecerá a mensagem abaixo.

| Scan to F | older X                        |
|-----------|--------------------------------|
| (į)       | Files were saved successfully. |
|           | ОК                             |

Figura 10 – Mensagem que os arquivos foram salvos com sucesso.

No final dessa operação, os documentos já estarão todos nomeados e salvos dentro da pasta, prontos para serem anexados no DCP.

Abra a ficha de documentos anexados, e no campo **Tipo de Documento**, selecione na tabela o nome do primeiro documento a ser anexado.

Exemplo: Denúncia.

| З. | Guia de Execução Pe       | inal                                                                         |                |
|----|---------------------------|------------------------------------------------------------------------------|----------------|
| F  | Processo: 0001275-02      | 2009.8.19.0054 Rév: GIBERTO FREIRE                                           | <u>G</u> ravar |
| G  | iuia:                     | Via: Tipo: Carta de Sentença para Execução Penal                             | Cancelar       |
| C  | ados do Personagem D      | ados do Processo Criminal Outros Dados Registrados ou Noticiados Observações | Sai <u>r</u>   |
|    | Prisões/Liberdades Efetiv | adas   Mandados de Prisão   Outras Condenações   Documentos Anexados         | LimparTela     |
|    | Tipo de Documento         | · · ?                                                                        | Nova Guia      |
|    | Anexar                    | 17 Auto de Prisão em flagrante<br>6 Cálculo do Contador                      | ▲<br>Nova Via  |
|    | Observação                | 20 Carta Precatória<br>3 Certidão de Trânsito em Julgado                     | a cluir Guia   |
|    |                           | 1 Uenuncia<br>2 FAC<br>4 Cuis de Decelhissente de Prese                      | mprimir        |
|    |                           | 14 Interrogatório                                                            | -              |
|    | Tipo de Documento         | Incluir Alterar Excluir Cancelar                                             |                |
|    |                           |                                                                              | Penas          |
|    |                           |                                                                              |                |

Figura 11 – Seleção do Tipo de Documento.

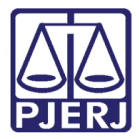

Após, clique no botão Arquivo... .

| 🖻 Guia de Execução Penal                                                                                                    |           |                                                       |
|----------------------------------------------------------------------------------------------------|-----------|-------------------------------------------------------|
| Processo:       0001275-02       2009.8.19.0054       Réu:       GIBERTO FREIRE         Guia:       Via:       Tipo:       Carta de Sentença para Executional de Sentença para Executional de Sentença de Sentença para Executiona de Sentença para | ção Penal | <u>G</u> ravar<br><u>C</u> ancelar                    |
| Dados do Personagem Dados do Processo Criminal Outros Dados Registrados ou Noticiados Observ                                                                                                    | ações     | Sai <u>r</u>                                          |
| Prisões/Liberdades Efetivadas   Mandados de Prisão   Outras Condenações   Documentos Anexados                                                                                                    | L, [      | <u>L</u> imparTela                                    |
| Tipo de Documento Anexar<br>Observação                                                                                                    |           | <u>N</u> ova Guia<br>Nova <u>V</u> ia<br>Excluir Guia |
|                                                                                                    |           |                                                       |

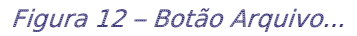

| 🔵 РС Н                                                                                                    |                                                                                                    | 1000                                                                                                    | 111 (11 <u>11</u> 499)                                                                                                    | and the second                                                                                                    |                                                                                                    |
|----------------------------------------------------------------------------------------------------|----------------------------------------------------------------------------------------------------|----------------------------------------------------------------------------------------------------|----------------------------------------------------------------------------------------------------|----------------------------------------------------------------------------------------------------|----------------------------------------------------------------------------------------------------|
| Documentos r<br>Desktop<br>Meus docur<br>Disquete<br>Sistema (0<br>Character<br>KG ROSI<br>Dados (E:<br>Unidade o<br>Meus locais<br>Processo 00<br>Scaner | recentes<br>mentos<br>tador<br>de 3½ (A:)<br>C:)<br>is de programas<br>(D:)<br>de DVD-RAM (F:)<br>: de rede<br>D1275-02.2009.8.19.0054                                                             |                                                                                                    | <b>(</b>                                                                                                    | <u> </u>                                                                                                    |                                                                                                    |
| ome do arquivo:<br>rauivos do tino:                                                                                                    | Arquivos Adobe PDE (*                                                                                                    | od(*)                                                                                                    |                                                                                                    | •                                                                                                    | Abrir<br>Cancelar                                                                                                    |
|                                                                                                    | Desktop<br>Meus docur<br>Meu compu<br>Sisquete<br>Sistema (I<br>Arquivo<br>PC H<br>KG ROSI<br>Dados (E<br>Unidade o<br>Meus locais<br>Processo 00<br>Scaner<br>ome do arquivo:<br>rquivos do tipo: | Desktop         Meus documentos         Meu computador         Disquete de 3½ (A:)         Sistema (C:)         Arquivos de programas         PC H         KG ROSI (D:)         Dados (E:)         Unidade de DVD-RAM (F:)         Meus locais de rede         Processo 001275-02:2009.8.19.0054         scaner         rquivos do tipo:         Arquivos Adobe PDF (*. | Desktop         Meus documentos         Meu computador         Disquete de 3½ (A:)         Sistema (C:)         Arquivos de programas         PC H         KG ROSI (D:)         Dados (E:)         Unidade de DVD-RAM (F:)         Meus locais de rede         Processo 001275-02.2009.8.19.0054         scaner         ome do arquivo:         rquivos do tipo:         Arquivos Adobe PDF (".pdf") | Desktop         Meus documentos         Meu computador         Disquete de 3½ (A:)         Sistema (C:)         Arquivos de programas         PC H         KG ROSI (D:)         Dados (E:)         Unidade de DVD-RAM (F:)         Meus locais de rede         Processo 001275-02:2009.8.19.0054         scaner         ome do arquivo:         rquivos do tipo:         Arquivos Adobe PDF (*.pdf*) | Meus documentos<br>Meu computador<br>Disquete de 31⁄z (A:)<br>Sistema (C:)<br>Arquivos de programas<br>PC H<br>KG ROSI (D:)<br>Dados (E:)<br>Unidade de DVD-RAM (F:)<br>Meus locais de rede<br>Processo 001275-02.2009.8.19.0054<br>scaner<br>meuto arquivo: |

Aparecerá a tela abaixo para que selecione o local onde foram salvos os documentos.

Figura 13 – Seleção do local para salvar os documentos.

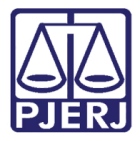

A seguir, selecione o primeiro documento a ser anexado, clique no botão **Abrir** e, em seguida, no botão **Incluir**, tela **Guia de Execução Penal**.

| Anexar                                                  |                                                                                                    |   |           | ? 🛛 |
|---------------------------------------------------------|----------------------------------------------------------------------------------------------------|---|-----------|-----|
| Examinar:                                               | C Processo 001275-02.2009.8.19.0054                                                                                                   | - | 🗢 🗈 💣 📰 - |     |
| Documentos<br>recentes<br>Desktop<br>Meus<br>documentos | denuncia.pdf<br>fac.pdf<br>Mandado de Prisão.pdf<br>sentença.pdf<br>sist_cumprimento_mand_1.5.pdf<br>teste.pdf<br>VEP DOC DE ERRO.pdf |   |           |     |
| Meu computador                                          |                                                                                                    |   |           |     |

Figura 14 – Tela anexar.

O sistema incluirá o documento na grade. É necessário repetir todo o procedimento até anexar cada documento e, após anexar tudo, clique em **Gravar** e no botão **Imprimir**.

Aparecerá a tela abaixo, clique no botão Enviar.

| 🖣 Impressão       | de Guia de Execução Penal                               |                    |
|-------------------|---------------------------------------------------------|--------------------|
| Processo:         | 0001226-58 2009.8.19.0054                               | Enviar             |
| Personagem        | JOAO CARLOS CUNHA                                       | <u>C</u> ancelar   |
| Guia:             | 2009.750.000181-9 Carta de Sentença para Execução Penal | Sai <u>r</u>       |
| Via:              | 1 💌                                                     | <u>I</u> mpressora |
| Conferido por:    | 01/20346 Rosimere Luiza da Silva                        |                    |
| Escrivão:         | 01000001 Vilma Souza de Abreu Hidd 🔹 🕐                  |                    |
| Juiz:             | 27306 Fabio Ribeiro Porto                               |                    |
| - Destino         |                                                         |                    |
| \\dgtec-sepri36\l | Lexmark E352dn em Ne06:                                 |                    |

Figura 15 – Tela de Impressão de Guia de Execução Penal.

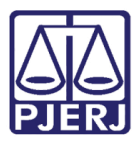

0

OBSERVAÇÃO: Somente ao clicar no botão **Gravar** o sistema fará a dependência, ou seja, com as informações lançadas, será feito pelo próprio sistema DCP um filtro para informar se a carta será encaminhada para VEP(física) ou PROJUDI(Eletrônica). Será possível saber, pela visualização da tela. Nesse momento, caso a guia seja eletrônica e não tenha documentos em anexo, o sistema solicitará a inclusão.

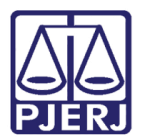

## 4. Histórico de Versões

| Versão | Data       | Descrição da alteração | Responsável             |
|--------|------------|------------------------|-------------------------|
| 1.0    | 25/09/2015 | Elaboração do Manual   | William da Luz Telles e |
|        |            |                        | Mariana Almeida         |
|        |            |                        |                         |
|        |            |                        |                         |
|        |            |                        |                         |